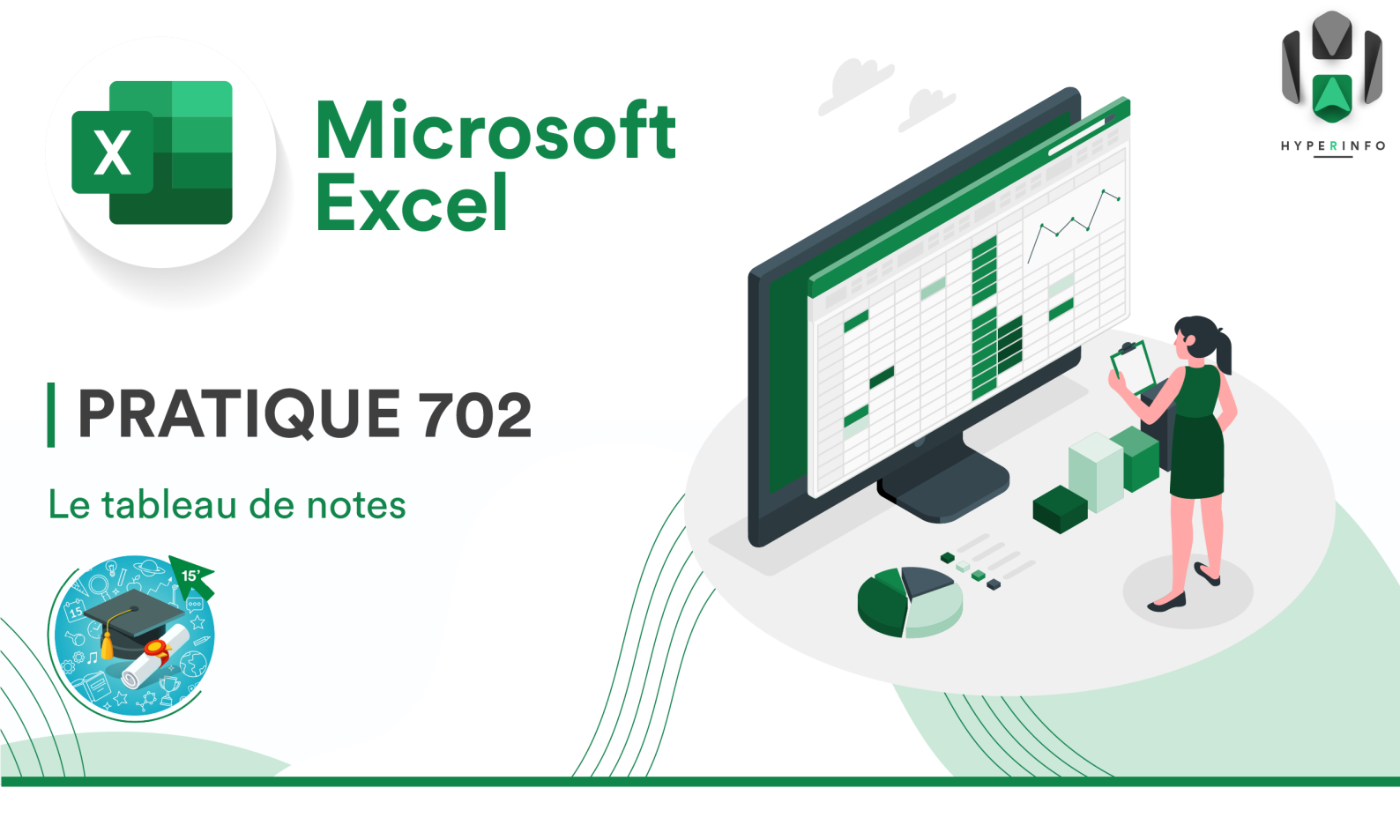

## **CONSIGNES**

- 1. Téléchargez <u>le fichier Excel suivant</u>. Il répertorie les résultats (sur 20) d'une demi-classe de 9 élèves à 5 tests.
- 2. Sauvegardez ce document dans votre dossier TP 07 sur votre OneDrive. Enregistrez-le sous un nom correct (format : TPXX\_XXX\_PrénomNom\_Classe).
- Complétez ensuite les cases vertes, grâce uniquement à des formules, comme MIN, MAX, MOYENNE, SOMME, etc.... (Aide : Toute formule commence par = ).
- 4. Sauvegardez votre fichier et passez à l'activité suivante.